## 堺市電子申請システム マイページ確認方法

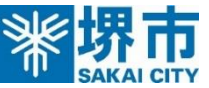

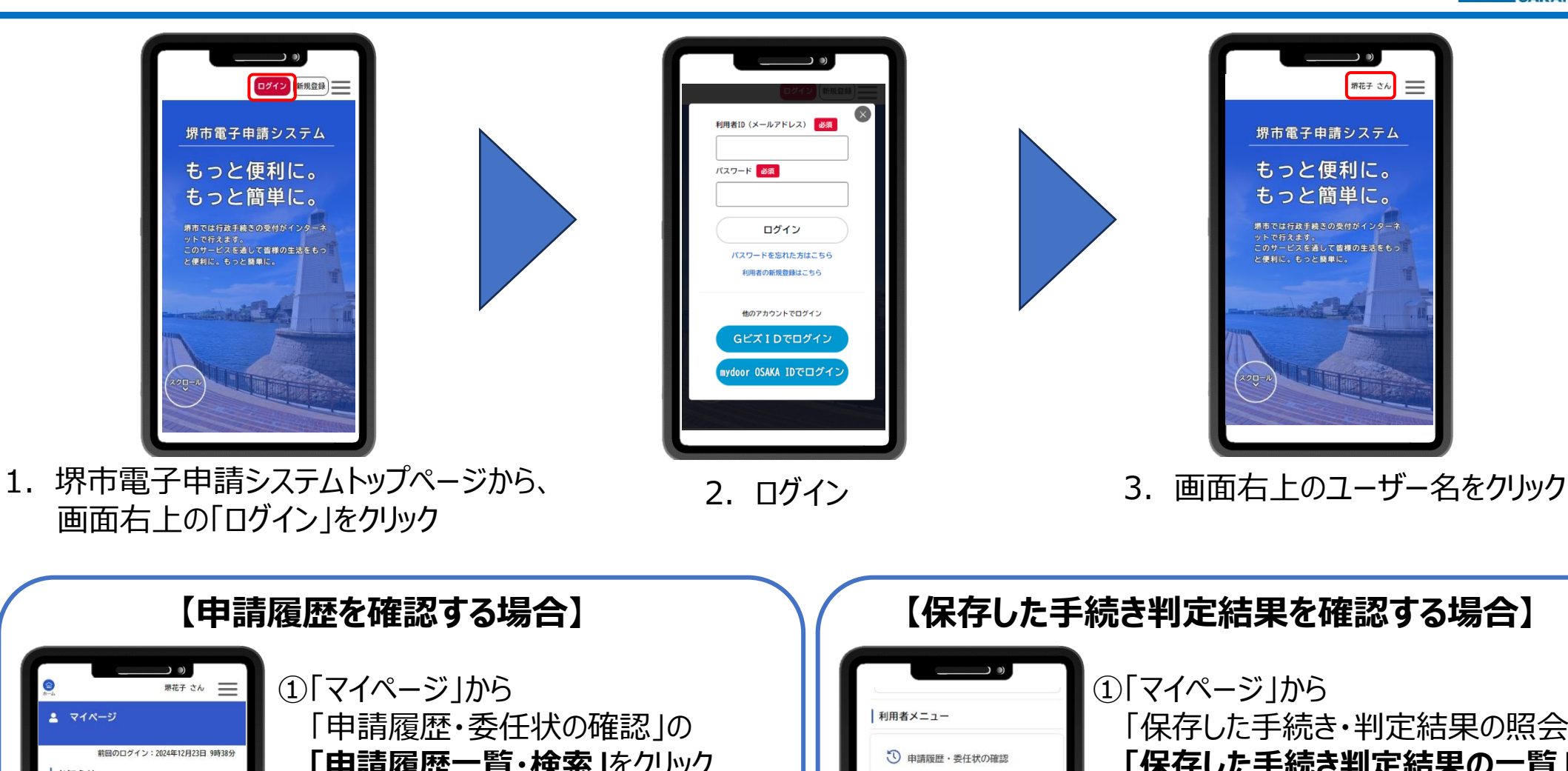

- マイページ 「保存した手続き・判定結果の照会」の 「申請履歴一覧・検索」をクリック 「保存した手続き判定結果の一覧」を お知らせ あなたがこれまでに申請した手続き、委 任状の内容を確認することができます。 クリック 重要なお知らせ 申請履歴一覧·検索 > ②申請履歴が表示されるため、 あなたへのお知らせ 委任状一覧·検索 > ▲ 由請状況のお知らせ 確認したい申請履歴をクリックし、 ②確認したい手続き判定結果をクリックし、 …/ 保存した手続き・判定結果の照会 利用者メニュー 詳細を確認 詳細を確認 「あとで申請する」や「判定結果を保存 する」で保存された手続きの照会ができ ● 申請履歴・委任状の確認 ます。 ※「申込番号」や「手続き名」、「申請日」などの あなたがこれまでに申請した手続き、委 任状の内容を確認することができます。 保存した手続き一覧 条件を指定して検索することも可能 保存した手続き判定結果の一覧 申請履歷一覧·検索 > 委任状一覧・検索